## How to Publish a OneDrive Assignment on Scribe Canvas

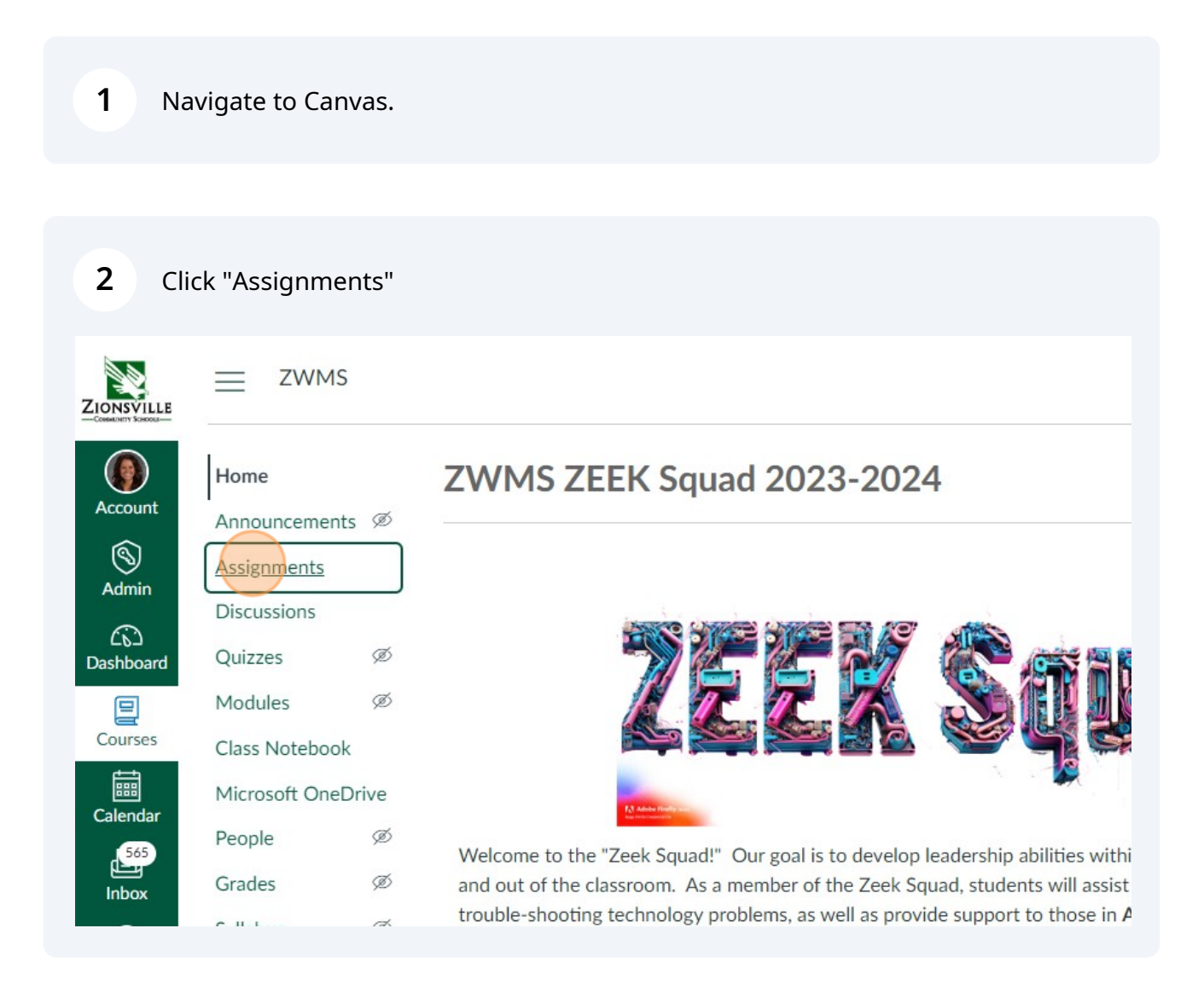

| 3 | Click "Assignment" |
|---|--------------------|
| • | cher //Jobiginnene |

| J |                 |            |      |
|---|-----------------|------------|------|
|   | 6ð St           | udent \    | /iew |
| 4 | +Group + Assign | nment      | :    |
|   |                 | +          | :    |
|   |                 | $\bigcirc$ | :    |
|   | 8               | 0          | :    |
|   |                 | $\bigcirc$ | :    |
|   |                 |            |      |
|   |                 | +          | :    |

| 4 Click t                         | the "As | ssignment Name" field.                                                                                                    |
|-----------------------------------|---------|----------------------------------------------------------------------------------------------------|
|                                   | Assign  | nments > Create new                                                                                                    |
| Home                              | Ø       |                                                                                                    |
| Assignments                       |         | Details Mastery Paths                                                                                                    |
| Discussions                       |         | Assignment Name                                                                                                    |
| Quizzes                           | Ø       | Assignment Name                                                                                                    |
| Modules                           | Ø       |                                                                                                    |
| Class Notebook<br>Microsoft OneDr | ive     | Edit View Insert Format Tools Table<br>12pt $\lor$ Paragraph $\lor$ $ $ <b>B</b> $I$ $\bigcup$ <b>A</b> $\lor$ $\mathscr{A}$ $\lor$ $T^2 \lor$ $ $ $\mathscr{P} \lor$ <b>E</b> $\lor$ $\mathfrak{E}_4 \lor$ $\mathbb{R}$ $\lor$ |
| People                            | ø       |                                                                                                    |
| Grades                            | Ø       |                                                                                                    |
| Syllabus                          | Ø       |                                                                                                    |

| Click on Subm    | nission Type then scroll to "                                                                                                    | External Tool"  |
|------------------|----------------------------------------------------------------------------------------------------|-----------------|
| 10110            | U                                                                                                    |                 |
| Assignment Group | Assignments                                                                                                    | ~               |
| Display Grade as | Points                                                                                                    | ~               |
| Submission Type  | <ul> <li>Do not count this assignment towards</li> <li>Online</li> <li>Online Entry Options</li> <li>Text Entry</li> <li>Website URL</li> <li>Media Recordings</li> <li>Student Annotation</li> </ul> | the final grade |

| 7          | Click "Find"                                         |
|------------|------------------------------------------------------|
|            | Do not count this assignment towards the final grade |
| ssion Type | External Tool                                        |
|            | External Tool Options                                |
|            | Enter or find an External Tool URL                   |
|            | A http://www.example.com/launch                      |
|            | Load This Tool In A New Tab                          |
| Attempts   | Allowed Attempts                                     |
|            | Unlimited ~                                          |
|            |                                                      |

## 8 Click "Microsoft OneDrive"

| External Tool                                                                | Select a tool from the list below, or enter a URL for an external tool you already know is configured with Basic LTI to |
|------------------------------------------------------------------------------|----------------------------------------------------------------------------------------------------|
| ter or find an External Tool URL                                             |                                                                                                    |
| http://www.example.com/launch                                                | This LTI Tool enables you to easily embed a Google<br>Map into your course                                              |
| Load This Tool In A New Tab                                                  | Mcgraw-Hill Campus<br>Mcgraw-Hill Campus<br>Microsoft OneDrive                                                          |
| owed Attempts                                                                | New Analytics                                                                                                    |
| Unlimited V                                                                  | Cancel Select                                                                                                    |
| lude this assignment's grades when syncing nool's Student Information System | ζ to your                                                                                                    |

9

## Find The File from your OneDrive

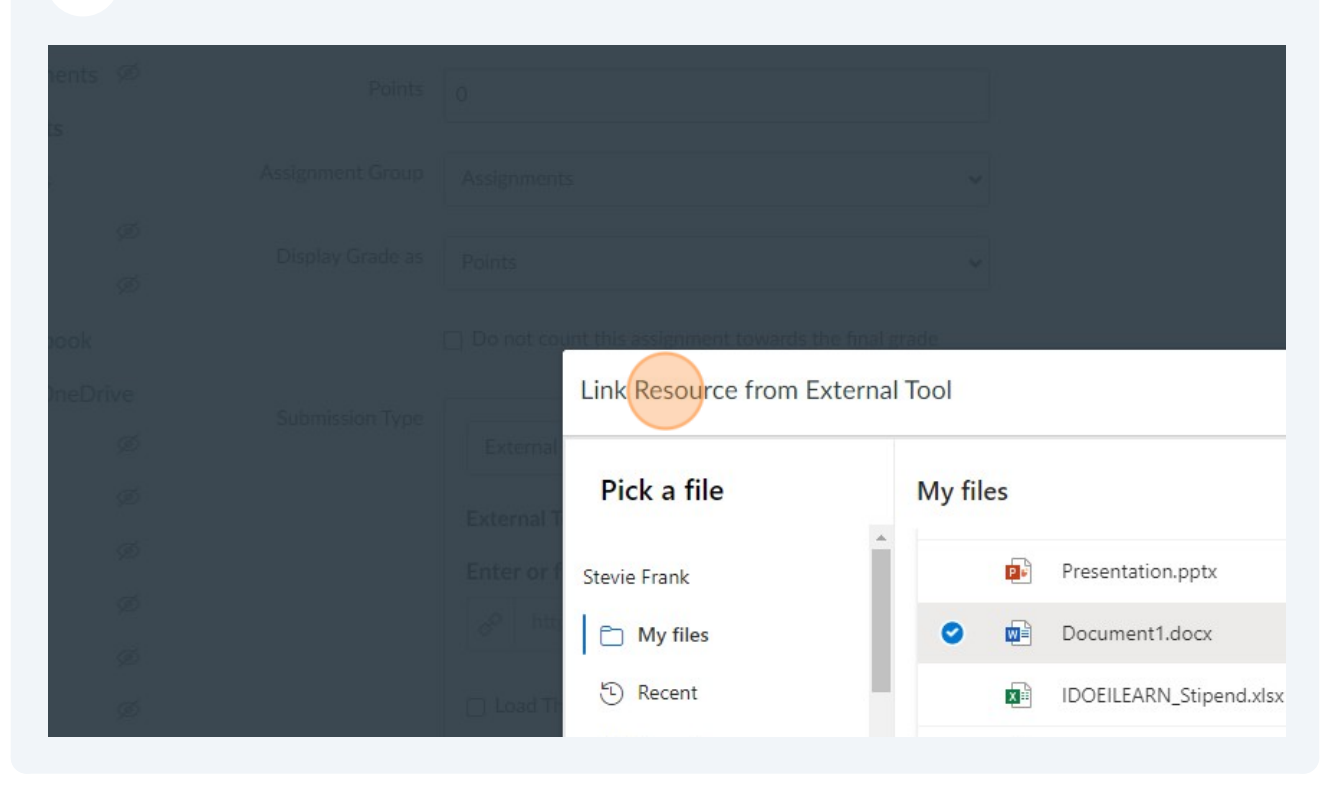

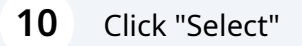

| URL                | external tool you already know is configured with Basic LTI<br>add a link to it to this module. | 10     |  |
|--------------------|-------------------------------------------------------------------------------------------------|--------|--|
| ft.com/to          | LTI Maps<br>This LTI Tool enables you to easily embed a Google<br>Map into your course          |        |  |
|                    | Mcgraw-Hill Campus<br>Mcgraw-Hill Campus                                                        |        |  |
|                    | Microsoft OneDrive<br>Microsoft OneDrive LTI 1.3                                                |        |  |
|                    | New Analytics                                                                                   |        |  |
|                    | Cancel                                                                                          | Select |  |
| /hen syncing<br>em | to your                                                                                         |        |  |
|                    |                                                                                                 |        |  |
|                    |                                                                                                 |        |  |

11 Pro Tip: Click the "Include this assignment's grades when syncing to your school's Student Information System" field. This will make it so you don't have to have a Due Date!

| Modules        | Ø     |                     | Load This Tool In A New Tab                                                                  |
|----------------|-------|---------------------|----------------------------------------------------------------------------------------------|
| Class Notebook |       |                     |                                                                                              |
| Microsoft OneD | )rive | Submission Attempts | Allowed Attempts                                                                             |
| People         | Ø     |                     | Unlimited                                                                                    |
| Grades         | Ø     |                     | Unininited •                                                                                 |
| Syllabus       | Ø     |                     |                                                                                              |
| Files          | Ø     | Sync to PowerSchool | Include this assignment's grades when syncing to your<br>school's Student Information System |
| Pages          | Ø     |                     |                                                                                              |
| Rubrics        | Ø     | Assign              | Assign to                                                                                    |
| Outcomes       | Ø     |                     | Everyone X                                                                                   |
| Collaborations | Ø     |                     | Please add a due date                                                                        |
| BigBlueButton  | ø     |                     | Due                                                                                          |
|                |       |                     | (888)                                                                                        |

| Cancel Save & Publish Save |
|----------------------------|